# **Creating and Agency/Agent Application**

To fully complete your Agency you must apply for the Agency first and then the Agent application second.

1. Click "File an Application for License/Registration" on the Main Menu.

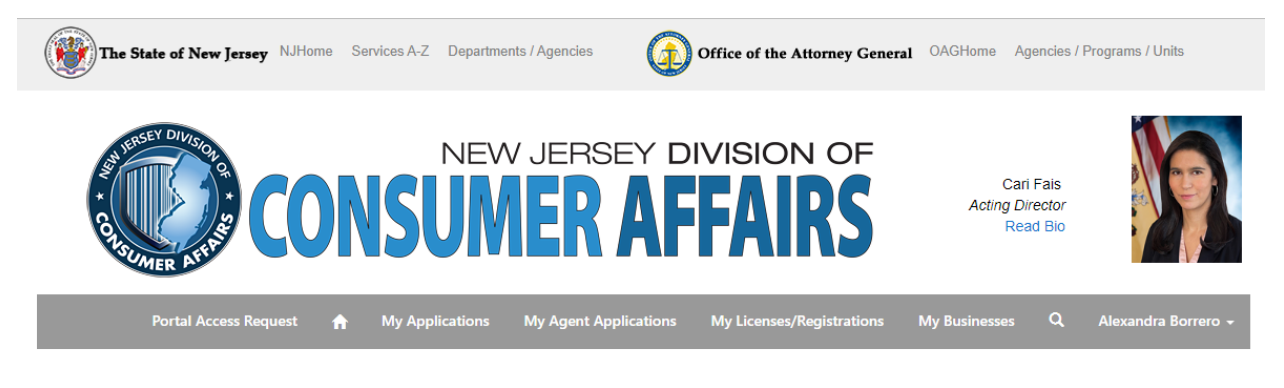

Please select one of the following options:

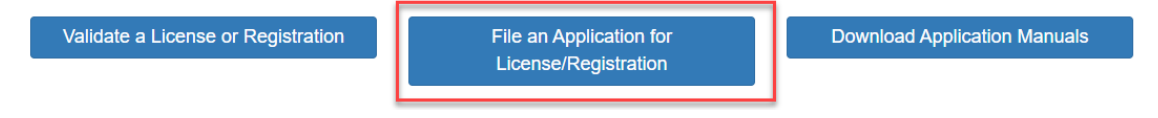

2. Click on either "Career Consulting/Outplacement; Job Listing Service; Prepaid Computer Job Matching Service" or "Employment & Personnel Services"

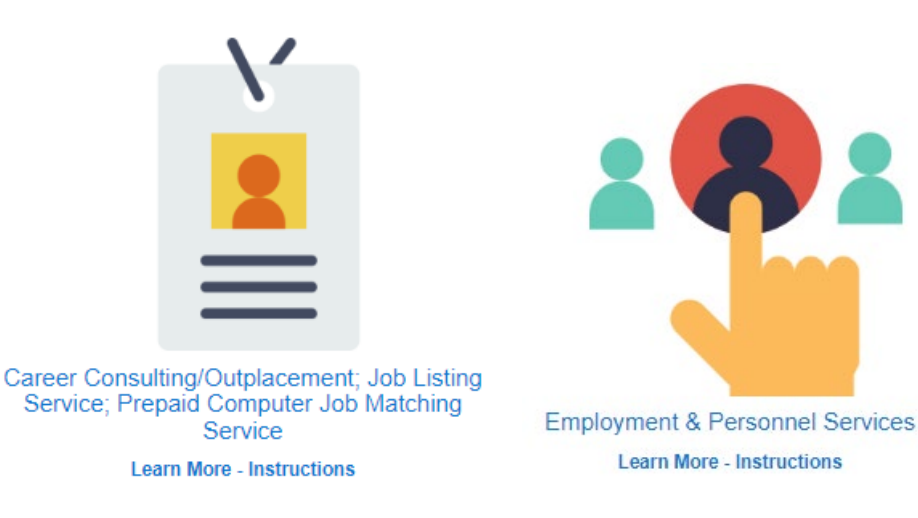

3. Click the dropdown and make sure you complete the Agency application first and then the Agent application second.

For "Career Consulting/Outplacement; Job Listing Service; Prepaid Computer Job Matching Service":

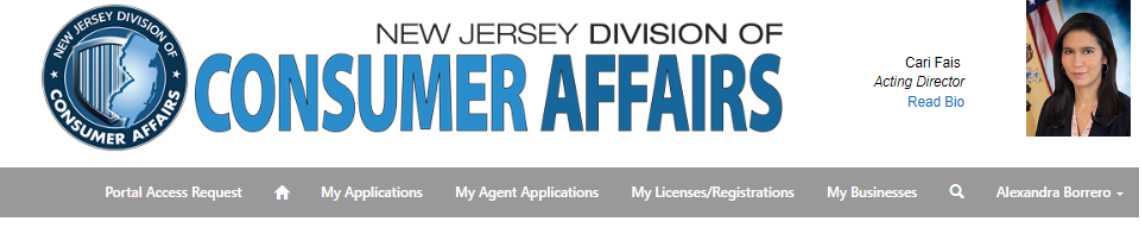

Home / License/Registration ... / Career Consulting/Outplacement; Job Listing Service; Prepaid Computer Job Matching Service

#### Career Consulting/Outplacement; Job Listing Service; Prepaid Computer Job Matching Service

| Please select whether you are filing this application on behalf of the agency or as an agent *  Agency Agent |  |
|----------------------------------------------------------------------------------------------------|--|
| Next                                                                                                    |  |

For "Employment & Personnel Services":

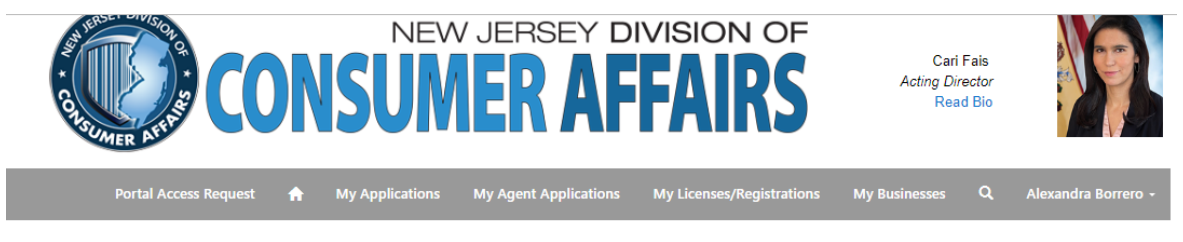

Home / License/Registration ... / Employment & Personnel Services

## **Employment & Personnel Services**

| Select whether you are filing this application on behalf of an agency or as an agent * |  |  |  |  |
|----------------------------------------------------------------------------------------|--|--|--|--|
| Agency<br>Agent                                                                        |  |  |  |  |
| · · · · · · · · · · · · · · · · · · ·                                                  |  |  |  |  |
| Next                                                                                   |  |  |  |  |

4. Select the type of application you are applying for.

For "Career Consulting/Outplacement; Job Listing Service; Prepaid Computer Job Matching Service"

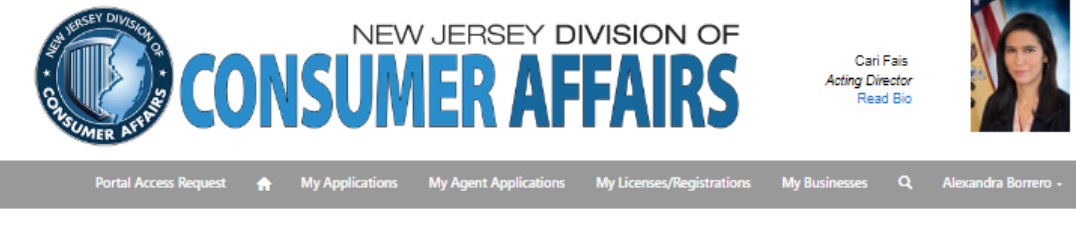

Home / License/Registration ... / Career Consulting/Outplacement; Job Listing Service; Prepaid Computer Job Matching Service

#### Career Consulting/Outplacement; Job Listing Service; Prepaid Computer Job Matching Service - Career Consulting/Outplacement Organization

| Please select whether you are filing this application on behalf of the agency or as an agent $^{\ast}$      |
|----------------------------------------------------------------------------------------------------|
| Agency 🗸                                                                                                    |
| Career Consulting Application Type *                                                                        |
| Career Consulting/Outplacement Organization                                                                 |
| Career Consulting/Outplacement Organization<br>Prepaid Computer Job Matching Service<br>Job Listing Service |
| Next                                                                                                    |

For "Employment & Personnel Services":

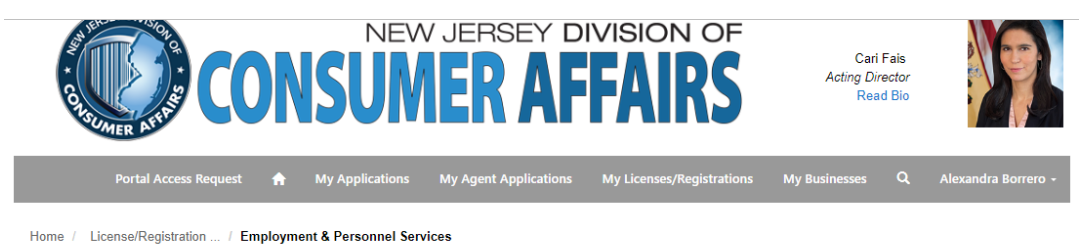

### **Employment & Personnel Services**

| Select whether you are filing this application on behalf of an agency agent $^{\ast}$ | or as an |
|---------------------------------------------------------------------------------------|----------|
| Agent                                                                                 | ~        |
| Select the type of application you are applying for *                                 |          |
| Entertainment/Booking Agency                                                          | ~        |
| Employment Agency                                                                     |          |
| Nurses Registry<br>Career Counseling Service                                          |          |
| Resume Service                                                                        |          |

5. For "Career Consulting/Outplacement; Job Listing Service; Prepaid Computer Job Matching Service" click on the Magnifying glass next to the Business Name section. A lookup records will pop up with your businesses. Check off your business and click Select and Next to continue.

| The State    |                                                |               | 10 m 0         | • 002U                 |      | rams / Units |
|--------------|------------------------------------------------|---------------|----------------|------------------------|------|--------------|
|              | Lookup records                                 |               |                |                        | ×    |              |
| <b>A</b>     |                                                |               | Searc          | ch                     | Q    | IA           |
| ŝ            | Choose one record and click Select to continue | Business Type | Main Phone     | Email                  |      | NAI          |
| USUME        | Alex Chocolates Test                           | Corporation   | (908) 777-7777 | borreroa@dca.njoag.gov |      |              |
| P            |                                                |               |                |                        | _    |              |
| Home / Licen |                                                |               |                |                        |      |              |
| Caroor       |                                                |               |                |                        |      |              |
| Career       |                                                |               |                |                        |      | ent          |
| Organiz      |                                                | _             | Select         | Cancel Remove va       | alue | onte         |
| Business Nar | ne *                                           |               |                |                        |      |              |
|              |                                                | * Q           |                |                        |      |              |
|              |                                                |               |                |                        |      |              |
|              | _                                              |               |                |                        |      |              |
| Previous     | Next                                           |               |                |                        |      |              |

For "Employment & Personnel Services" enter the name of your Sponsoring Agency and you must enter your Business ID#.

(The Business ID# can be found under "My Businesses" tab and clicking "View/Edit Profile" under Actions.)

| COMER AND             |   |                 | V JERSEY D            | FARS                      | Cari<br>Acting Dir<br>Rea | Fais<br>ector<br>d Bio |                     |
|-----------------------|---|-----------------|-----------------------|---------------------------|---------------------------|------------------------|---------------------|
| Portal Access Request | A | My Applications | My Agent Applications | My Licenses/Registrations | My Businesses             | Q                      | Alexandra Borrero - |

Home / License/Registration ... / Employment & Personnel Services

#### Employment & Personnel Services - Entertainment/Booking Agency

| Sponsoring Agency    |  |
|----------------------|--|
|                      |  |
|                      |  |
| Business ID Number * |  |
|                      |  |
|                      |  |
|                      |  |
| Previous Next        |  |